## AIHE 3

## NORMAALIN CD tai DVD -levyn polttaminen nero-ohjelmistolla.

Koneessasi voi olla kahdenlaisia polttavia asemia. Cd-rw –asemalla voit polttaa cd-levyjä. DVDrecorder asemalla voit polttaa myös dvd-levyjä. Koneessa olevan aseman päällä täytyisi olla jompikumpi merkintä, jotta sillä voi polton tehdä.

1) Laita cd- tai dvd-levy asemaan, cd-levylle mahtuu n.650 Mt ja dvd-levylle mahtuu 4,3 Gt, valitse levytyyppi sen mukaan kuinka paljon poltettavaa on. Melkein aina kaikki poltettava mahtuu cd:lle.

2) Käynnistä Nero StartSmart ohjelma, joko työpöydällä olevasta kuvakkeesta, tai allaolevan polun mukaisesti Käynnistä-valikosta.

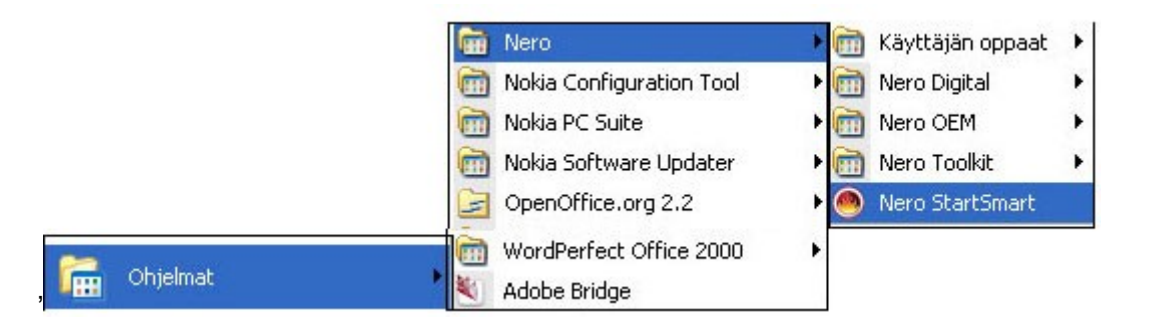

## 3) Avautuvasta ikkunasta valitaan seuraavat asiat.

A) levytyyppi CD tai DVD

B) kun tallennat kuvia, tekstejä, tms. valitsemme kohdan Data

C) avautuvasta valikosta valitsemme luo data-CD/DVD

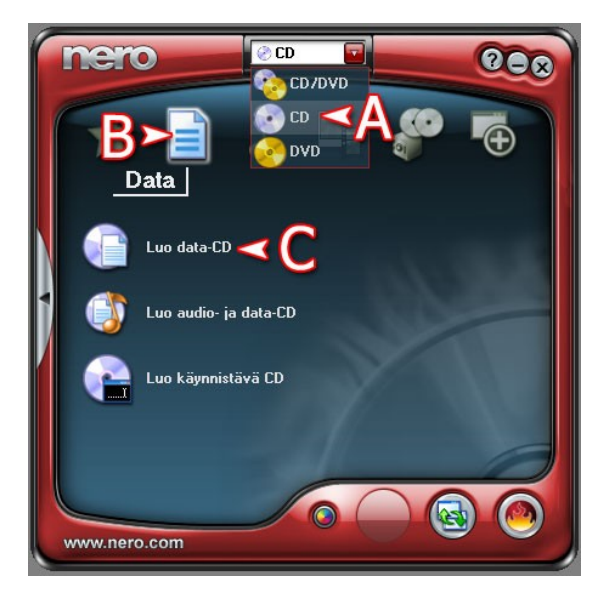

4) Avautuvasta valikosta klikkaa oikealta lisää painiketta (kohta A)

| ኛ Nero Express                                  |                    |
|-------------------------------------------------|--------------------|
| Levyn sisältö                                   |                    |
| Lisää dataa levyllesi.                          |                    |
|                                                 |                    |
| 🖉 Oma levy 🔽 💼 🔁 💁                              |                    |
| Nimi 👒 Koko Tyyppi Muokatty                     | Lisää              |
|                                                 | O Poista           |
|                                                 |                    |
|                                                 | O Toista           |
|                                                 |                    |
|                                                 |                    |
|                                                 |                    |
|                                                 |                    |
|                                                 |                    |
|                                                 | Käytetty tila:     |
|                                                 |                    |
| 100Mt 200Mt 300Mt 400Mt 500Mt 600Mt 700Mt 800Mt | 0 Mt               |
| 🕜 🌌 Nero 🔙 Lisää>> 🕞 Iallenna                   | <u>S</u> euraava 🅥 |

5) Seuraavaksi valitaan ne tiedostot jotka tehtävälle levylle halutaan.

A) Valitsemalla sijainti-kohdasta kansion saat sen sisällön näkyviin, tämän jälkeen voit valita haluamasi tiedostot klikkaamalla tiedoston siniseksi ja painamalla lisää nappia (merkitty B). Voit valita tiedostot yksitellen tai useamman kerrallaan, normaalit windowsin valinta näppäimet toimivat tässäkin (ctrl+vaihto, ctrl+klikkaus) jos haluat valita kaikki tiedostot ja kansiot, jotka ovat näkymäikkunassa paina ctrl+a.

B) Aina kun olet saanut valittua haluamasi tiedostot muista painaa Lisää-nappia.

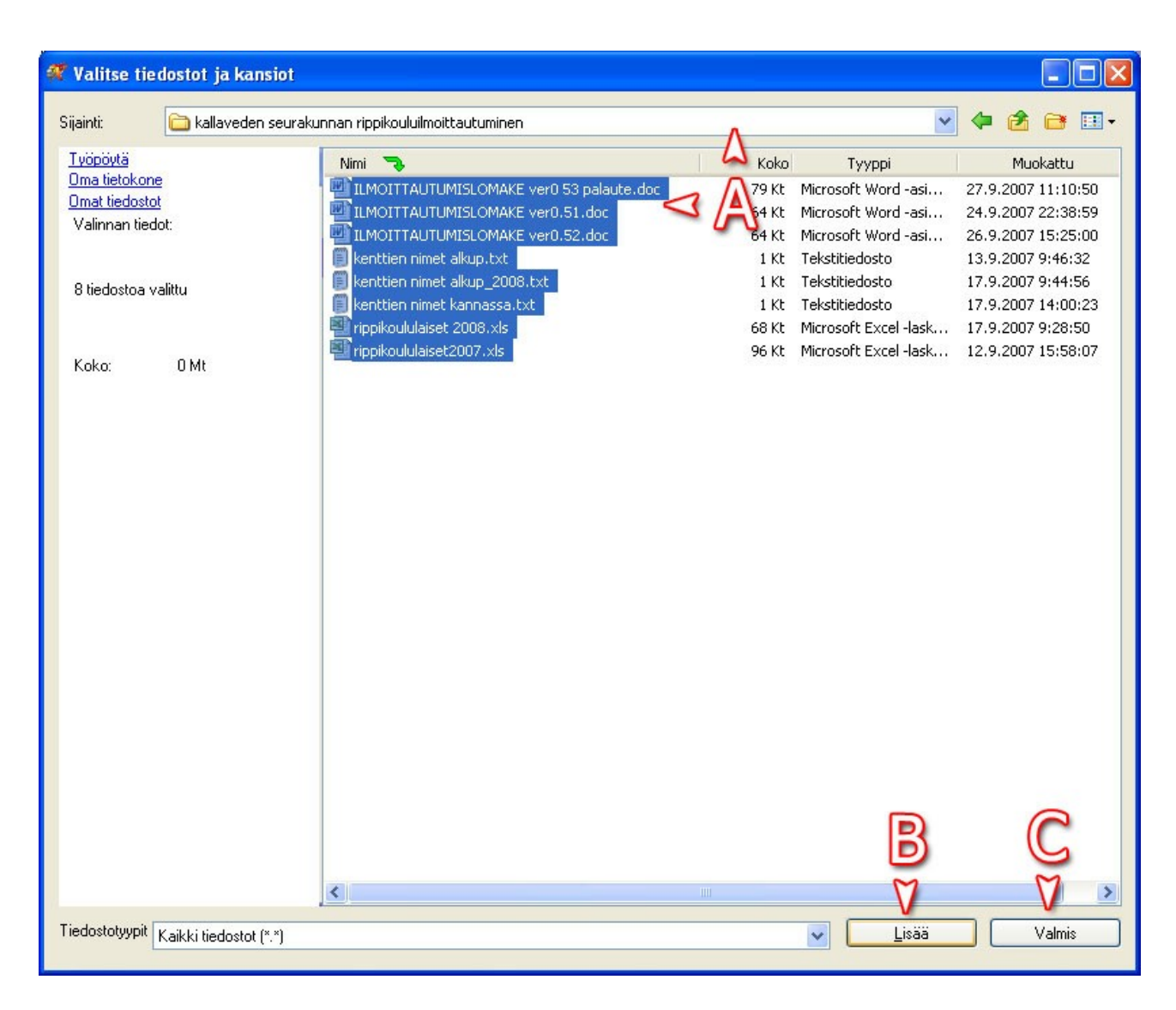

C) Kun olet saanut valittua kaikki haluamasi tiedostot klikkaa Valmis-näppäintä

6) Kun halutut tiedostot on valittu niin ne näkyvät allaolevan kuvan kaltaisesti. Jos haluat poistaa jonkun tiedoston tai kansion klikkaa kyseinen tiedosto siniseksi ja paina näppäimistön Deletenappulaa.

- A) Jos haluat lisätä tiedostoja, niin takaisin lisäämiseen pääset painamalla uudestaan Lisää-painiketta
- B) Allaolevasta käytetyn tilan mittarista näet paljonko tilaa levyllä vielä on. Sininen palkki havainnollistaa käytetyn tilan, tässä esimerkissä n. 170 Mt, keltainen viiva näyttää rajan, johon asti poltettavaa tietoa on mahdollista lisätä. Jos tiedostojen koko on liian suuri, vaihda mahdollisuuksien mukaan DVD-levy tai jaa materiaali useammalle levylle.
- C) Kun kaikki valinnat on Ok ja tiedostot mahtuvat medialle, niin klikkaa Seuraavapainiketta

| 🐗 Nero Express                    |                         |                                             |                           |                   |
|-----------------------------------|-------------------------|---------------------------------------------|---------------------------|-------------------|
| Levyn sisältö                     |                         |                                             |                           | - 1/20            |
| Lisää dataa levyllesi.            |                         |                                             |                           |                   |
| Coma lavy                         |                         |                                             |                           | M                 |
|                                   |                         |                                             |                           | V                 |
| Nimi 🤜                            | Koko                    | Тууррі                                      | Muokattu                  | 💽 Lisää           |
| 🚞 täytettä                        | 167 283 Kt              | Tiedostokansio                              | 27.9.2007 12:24           | O Poista          |
|                                   | 79 Kt                   | Microsoft Word -asiakirja                   | 27.9.2007 11:10           |                   |
| EMOTTAUTUMISLOMAKE ve             | 54 KC<br>1 KF           | Microsoft word -asiakirja<br>Tekstitjedosto | 24.9.2007 22:38           |                   |
| E kenttien nimet alkun. 2008.txt  | 1 KE                    | Tekstitiedosto                              | 17.9.2007.9:44:56         | 🔘 T <u>o</u> ista |
| E kenttien nimet kannassa.txt     | 1 Kt                    | Tekstitiedosto                              | 17.9.2007 14:00           |                   |
| ippikoululaiset 2008.xls          | 68 Kt                   | Microsoft Excel -laskentata                 | 17.9.2007 9:28:50         |                   |
| rippikoululaiset2007.xls          | 96 Kt                   | Microsoft Excel -laskentata                 | 12.9.2007 15:58           |                   |
| ✓ I _ I _ I _ I _ I _ I _ I _ I _ | <br>       <br>0Mt 400M |                                             | > 1 1 1 1 1 1 700Mt 800Mt | Käytetty tila:    |
|                                   |                         |                                             |                           | M                 |
| Nero                              |                         | Lįsää >>                                    |                           | Seuraava 🕥        |

7) Seuraavaksi annetaan levylle loput tarvittavat tiedot

A) Anna levylle jokin nimi, tämä nimi näkyy levyn kohdalla resurssien hallinnassa, joten kannattaa antaa jokin ihan oikea nimi.

B) Kirjoitusnopeus tulee tuohon automaattisesta ja se kannattaa jättää niin kuin se on, jos haluat samasta levystä useamman kappaleen, niin valitse kopioiden määrä halutuksi . Alhaalla on kaksi "ruksiruutua", jotka molemmat kannattaa jättää tyhjäksi tehtäessä normaaleja varmuuskopiointeja.

C) Kun valinnat on tehty niin paina polta painiketta

| 🐗 Nero Express                          |                                                          |                                                                                                    |
|-----------------------------------------|----------------------------------------------------------|----------------------------------------------------------------------------------------------------|
| Viimeiset polttoasetukset               |                                                          | 1/2                                                                                                    |
| Napsauta 'Polta' aloittaksesi tallennu: | prosessin.                                               |                                                                                                    |
|                                         | 2                                                        |                                                                                                    |
| Nykyinen tallennin:                     | S D: LITE-ON DVDRW LH-20A1S [CD-R/RW]                    | Asetukset                                                                                                    |
| Levyn nimi:                             | estipoltto                                               |                                                                                                    |
| Nimike (CD TEXT):                       |                                                          |                                                                                                    |
| E <u>s</u> ittäjä (CD_TEXT):            |                                                          |                                                                                                    |
| <u>K</u> ieli:                          |                                                          | ~                                                                                                    |
|                                         |                                                          |                                                                                                    |
| Kirjoitusnopeus:                        | 48x (7 200 kt/s)                                         |                                                                                                    |
| Kopioiden lukumäärä:                    | 1 🗘                                                      |                                                                                                    |
|                                         | Salli tiedostojen lisääminen myöhemmin (multisessiolevy) |                                                                                                    |
| B2                                      | 🗌 Iodenna levyllä oleva data polton jälkeen              | ~                                                                                                    |
|                                         |                                                          |                                                                                                    |
|                                         |                                                          | The second second secon |
| 🕜 🛛 🚮 Nero                              | Lisää>>                                                  | Edellinen                                                                                                    |

8) Alla olevan kaltainen ruutu ilmestyy näkyviin, ruudussa näkyy poltto toiminnon eteneminen. Jos olit valinnut useampia kopioita, ohjelma pyytää tarvittaessa uudet levyt.

| 🐔 23% Kirjoittaa levylle                                                                                                    |                       |
|----------------------------------------------------------------------------------------------------|-----------------------|
| <b>Polttoprosessi</b><br>Ole hyvä, odota                                                                                                    | 200                   |
|                                                                                                    |                       |
| Aika Tapahtuma                                                                                                    | <u>^</u>              |
| 12:50:36 Tiedostojen välimuistituksen aloitus                                                                                                    |                       |
| <ul> <li>12:50:36 Energy valimulation valimulation valimitation valimitation va</li></ul> |                       |
|                                                                                                    | ×                     |
| Käytetty lukupuskuri:                                                                                                    | Kokonaisaika: 0:00:02 |
|                                                                                                    | 23%                   |
| Kirjoitetaan 48x (7 200 kt/s)                                                                                                    |                       |
| Tallennin Toiminto Puskurin taso                                                                                                    | Tallentimen tila      |
| LITE-ON DVDRW/LH-20A1S Raita                                                                                                    | Valmis                |
| Image: Nero         Image: Lisää >>         Image: Lisää >>                                                                                                    | S Edellinen O Pysäytä |

9) Onnistuneen polton merkiksi tulee seuraava ilmoitus, joka kuitataa OK napista

| Nero Exp | press 🔀                                             |
|----------|-----------------------------------------------------|
| (į)      | Polttoprosessi onnistui nopeudella 48x (7 200 kt/s) |
|          | ОК                                                  |

10) Seuraavaksi klikkaa Seuraava nappia oikeassa alakulmassa, jolloin levy tulee ulos

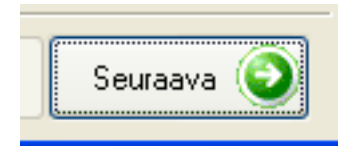

11) Seuraavaksi klikkaa Poistu-nappia, jos ohjelma kyselee tallentamisesta, niin vastaa ettei tallenneta.

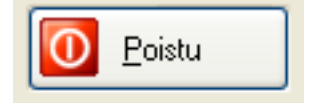

12) Lopuksi tulee vielä Nero SmartStartin aloitusikkuna, jos et halua polttaa muuta, niin sulje se ruksista pois.

HUOM ! JOS HALUAT TARKISTAA ETTÄ KOPIO ON VARMASTI ONNISTUNUT LAITA LEVY UUDELLEEN ASEMAAN JA AVAA SIELTÄ JOITAKIN DOKUMENTTEJA TESTIKSI.